## **Payment Registration Instructions**

- 1. Go to mandeljcc.force.com.
- 2. Click on black **Log In** box in top right hand corner.
- 3. Log into your account with the **Username** and **Password**.
  - If you have not set up an account on this Mandel JCC site, click **Create an Account**.
  - Enter your information using an email that you have previously used for Mandel JCC payments if applicable.
  - Click Submit.
  - Check your email for a link to verify your account and click on the **verify** link.
- 4. Once you are logged into your account, click on **Register** on the top bar.
- 5. Click on **Camp Wise** on the bottom left hand box of **Category** options.
- 6. Find your camper's village or program and click on **Options** (grades are for incoming fall 2025).
  - Grades 2-4 one week option: Machar
  - Grades 2-5 two week option: Rishon
  - Grades 3-5 full session: Chalutzim
  - Grades 6 & 7: Ohalim
  - Grades 8 & 9: Noar
  - Grade 10: Solel
  - Grade 11: ILS
  - Grade 12: Full Summer SIT, Israel Only or SIT + Israel
- 7. Then choose from the boxes below for **First Session, Second Session or Full Summer** (only click EMOJI box or Financial Assistance box if that applies to you). If you don't see the box you need, keep scrolling down. Click **Enroll** on the appropriate box.
- 8. Choose the camper you are enrolling and click **Save**.

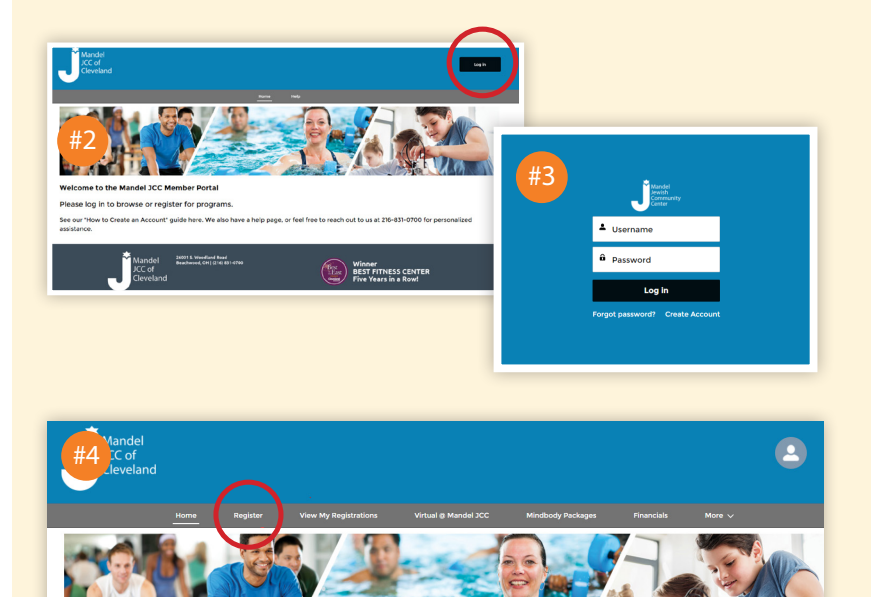

| Back                                    | Register    |      | Qu          | effions   |                | walvers           |               | Summary                                                                 | Noxt         |
|-----------------------------------------|-------------|------|-------------|-----------|----------------|-------------------|---------------|-------------------------------------------------------------------------|--------------|
| Keyword or Code                         |             | R PI | ROGRAM      | COURSE    | COURSE SESSION | START DATE        | SESSION PRICE | OPTION PR #C                                                            |              |
| SEARCI<br>BROWSE                        | 4<br>FILTER |      | Camp Wise   | Chalutzim | Chalutzim 2022 | multiple options  |               | Non-Member<br>\$100.00 - \$9,340.00<br>Member<br>\$100.00 - \$8,800.00  | options<br>V |
| CATEGORIES                              |             | -    | Camp Wise   | ILS       | ILS 2022       | multiple options  |               | \$100.00 - \$8.450.00                                                   | OPTIONS<br>4 |
| Adult<br>Aquatics                       |             | C    | Camp Wise   | Noar      | Noar 2022      | multiple options  |               | Non-Member<br>\$100.00 - \$9.340.00<br>Member<br>\$100.00 - \$8.800.00  | OPTIONS<br>4 |
| Camp Wise<br>Fitness, Wellness and Recr | eation      | C    | Camp Wise   | Ohalim    | Ohalim 2022    | multiple options  |               | Non-Member<br>\$100.00 - \$9,340.00<br>Member<br>\$100.00 - \$8,800.00  | OPTIONS<br>V |
| Prenatal to Pre-K                       |             | 0    | Camp Wise   | Rishon    | Rishon 2022    | O None Jun 12 '22 |               | Non-Member<br>\$100.00 - \$3,235.00<br>Member<br>\$100.00 - \$2,895.00  | OPTIONS<br>V |
| OCRA<br>Camp Wise                       |             | × (  | Camp Wise   | SIT       | SIT 2022       | multiple options  |               | \$100.00 - \$3.375.00                                                   | OPTIONS<br>4 |
| RESET                                   |             |      | > Camp Wise | Solel     | Solel 2022     | multiple options  |               | Non-Member<br>\$100.00 - \$10,340.00<br>Member<br>\$100.00 - \$9,800.00 | орттонз<br>Ф |

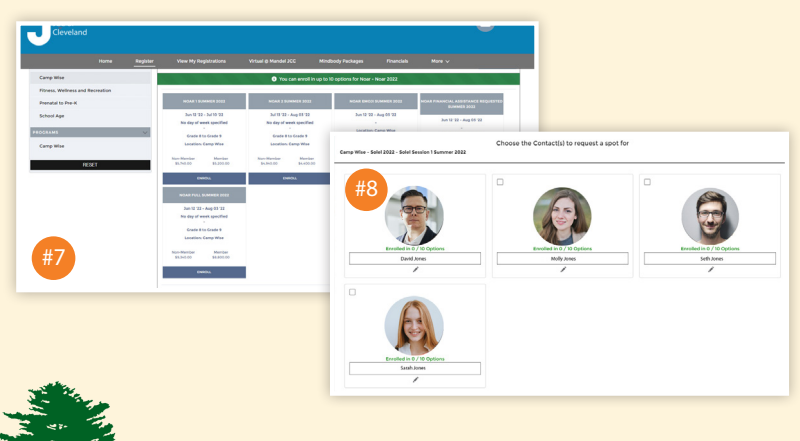

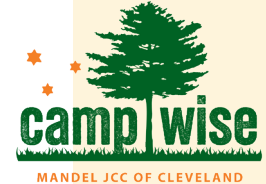

- 9a. To register another camper, on the top menu bar, click **Register** (Step #4) on the far left and repeat the steps above.
- 9b. To continue: Click the black **Next** box. (Two orange boxes may pop up – just ignore them.) Then click the green **Pay** button.
- 10. Now you will select your payment method
  - If you have a card on file at the Mandel JCC, click **Use existing stored account** and then choose the card you'd like to use, then click **Save**.
  - To add a credit card account, click **Create new stored account**.
    - Enter the Name you'd like to call this account (for example Jane's Visa).
    - Click the type of card you are using and click Next.
    - Enter your billing information and click **Next**.
    - Enter your credit card number and expiration date, then SCROLL DOWN to click **Process Transaction.**
    - Click **Finish**.
- 11. Now you will pay your deposit and set up your payment plan.
  - Click Make Payment.

- Then select Payment Method choose the card you'd like to use to pay your deposit, then click Next.
- Then at the bottom of the screen click on the blue **Setup Payment Method** button.
- Select the card you'd like to use to make your monthly payments from November – March.
  Click Next.
- 12. Mazel Tov You are finished! You can email yourself a receipt by clicking the blue **Send** button.

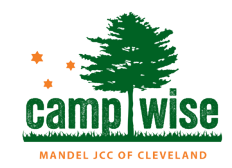

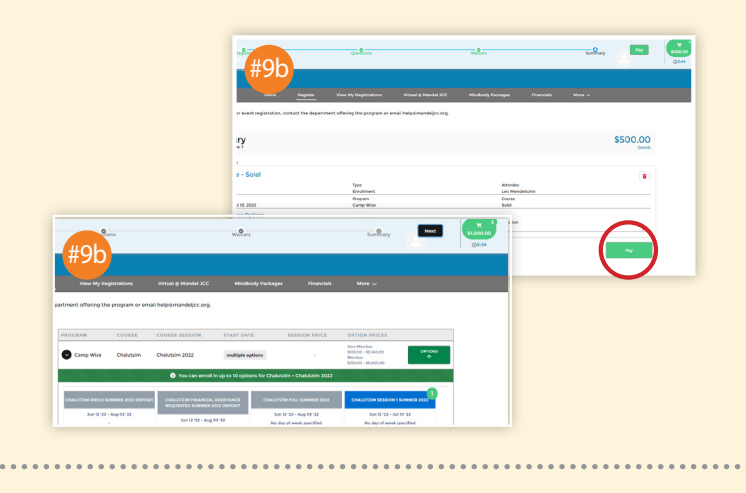

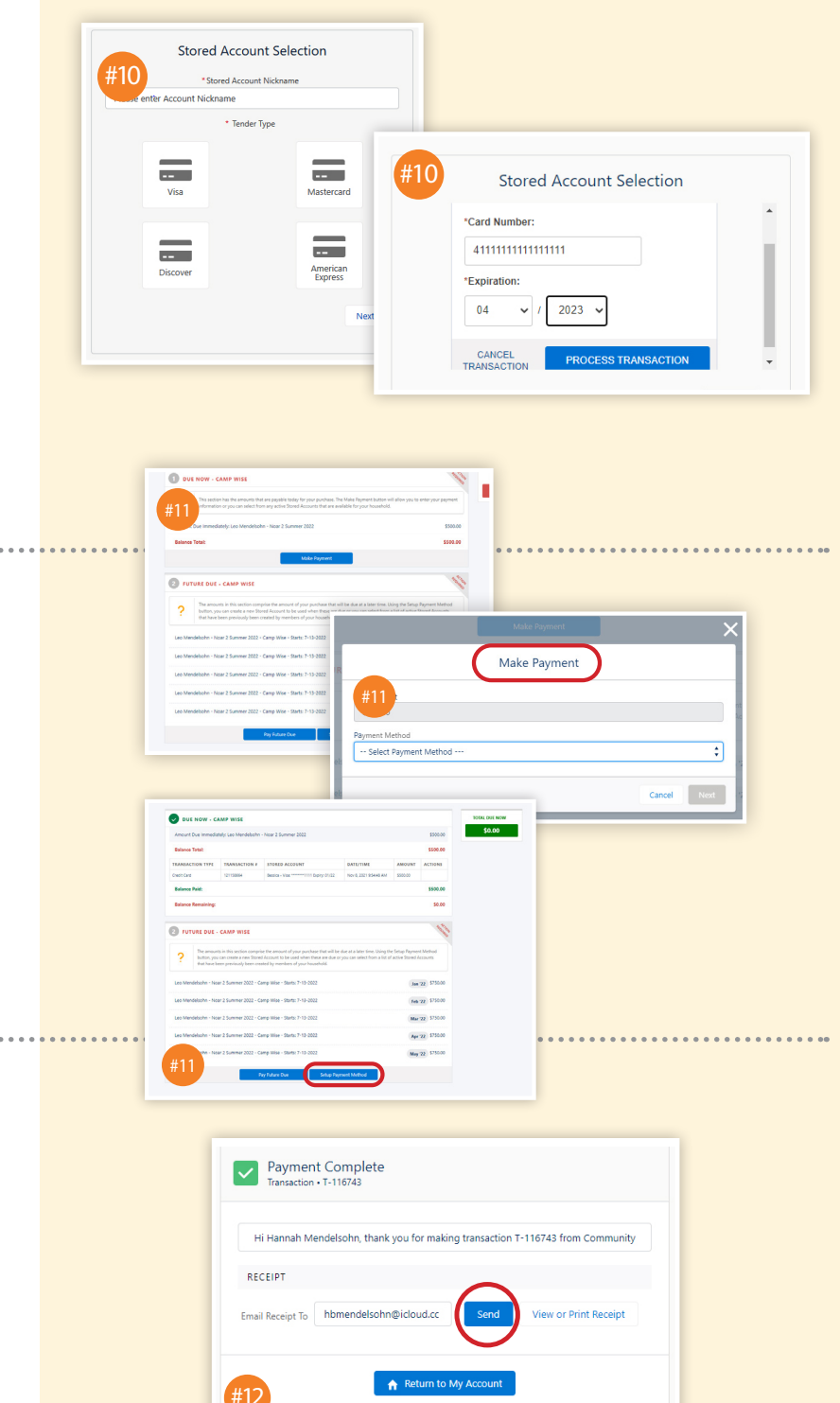

wisekids@mandeljcc.org • 216-593-6250